Aşağıdaki adımlar, hiçbir aracı kuruma bağlı kalmadan E-devlet üzerinden şirket açma prosedürünü göstermektedir.

#### 1. Adım

E-Devlet'e <u>https://www.turkiye.gov.tr/</u> internet adresi üzerinden ulaşarak, arama kısmına *"Dijital Vergi Dairesi"* yazın ve açılan pencerede Dijital Vergi Dairesine tıklayın.

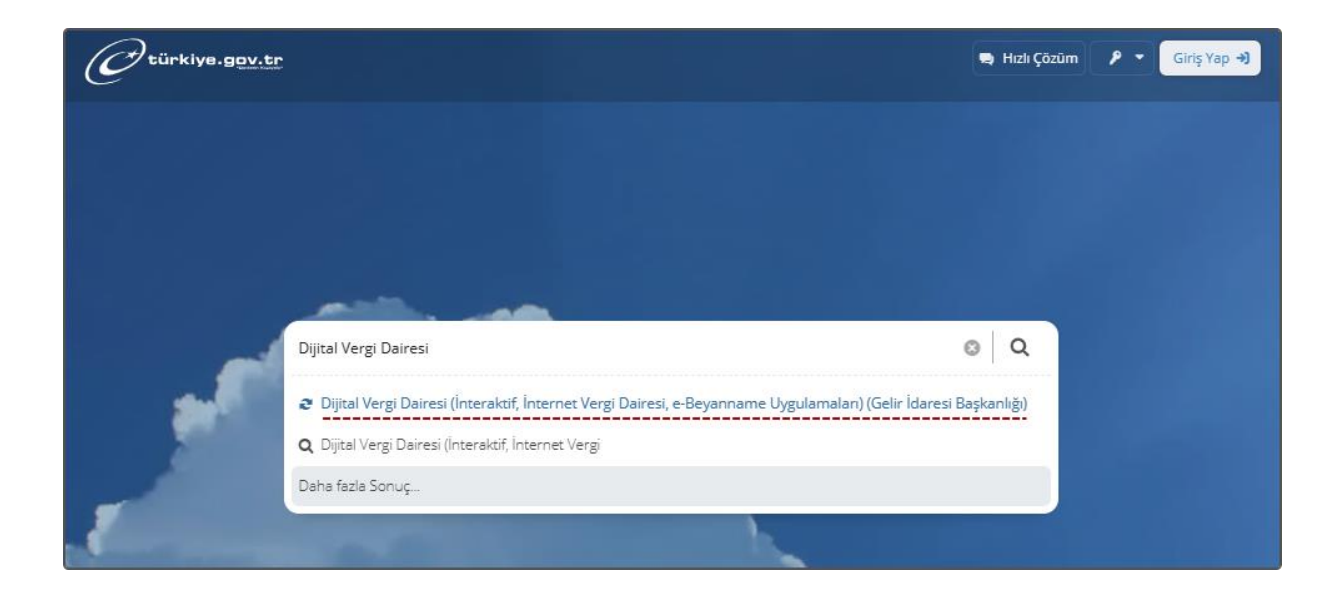

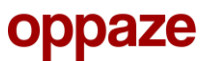

| Gelir İdaresi Başkanlığı<br>Dijital Vergi Dairesi ( | İnteraktif, İnternet Vergi I | Dairesi, e-Beyanname Uygulamaları)                                                                                                    | 🗳 Paylaş |
|-----------------------------------------------------|------------------------------|----------------------------------------------------------------------------------------------------|----------|
|                                                     | <u></u>                      | Henüz kimliğinizi doğrulamadınız<br>Bu hizmetten faydalanmak için, aşağıdaki kimlik doğrulama yöntemlerinden sizin için uygur<br>bir tanesini kullanarak sisteme giriş yapmış olmanız gerekmektedir.<br>• e-Devlet Şifresi<br>• Mobil İmza<br>• Elektronik İmza<br>• T.C. Kimlik Kartı<br>• İnternet Bankacılığı | n olan   |
|                                                     |                              | Kimliğimi Şimdi Doğrula                                                                                                    |          |
|                                                     |                              |                                                                                                    |          |

Açılan pencerede E-Devlet' e bilgilerinizle giriş yaparak, uygulamaya gidin.

#### 2.Adım

Dijital Vergi Dairesi'ne erişim sağladıktan sonra sırasıyla,

Bildirimlerim > Yeni Bildirim Oluştur seçeneklerini seçin.

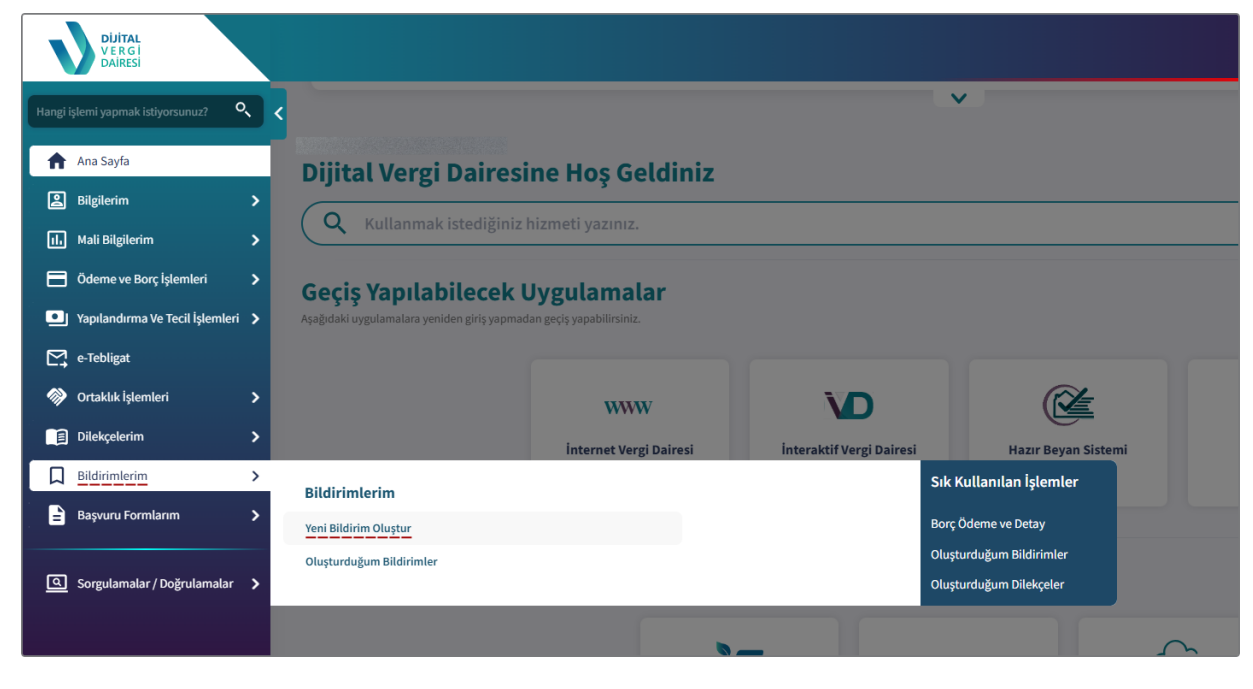

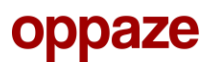

Ardından açılan sayfada, **İşe Başlama Bildirimi** alanına tıklayın.

| Anasayfa 🔸 Bildirimlerim 🔸 Bildirim Türleri                                                                                           |                                                     |
|----------------------------------------------------------------------------------------------------|-----------------------------------------------------|
| Bildirim Türleri                                                                                                    |                                                     |
| () Aşağıda yer alan bildirim türlerinden farklı bir bildirim talebiniz var ise İnteraktif Vergi Dairesi / İnternet                    | t Vergi Dairesi linkinden erişim sağlayabilirsiniz. |
|                                                                                                    |                                                     |
| Bildirim Türleri                                                                                                    |                                                     |
| Q Lütfen aramak istediğiniz bildirim konusu veya anahtar kelimeyi yazınız.                                                            |                                                     |
|                                                                                                    |                                                     |
| Adi Ortaklık İşe Başlama Bildirimi<br>Bu bildirim ile adi ortaklık ise başlama bildiriminde                                           | İş Ortaklığı İşe Başlama Bildirimi                  |
| Ulunabilirsiniz.                                                                                                    | E bulunabilirsiniz.                                 |
| İse Başlama Bildirimi                                                                                                    |                                                     |
| Bu bildirim ile gerçek kişilerce mükellefiyet tesisi gerektiren<br>ticari, zirai ve serbest meslek faaliyetinde bulunmaya ilişkin işe |                                                     |
| •                                                                                                    |                                                     |
|                                                                                                    |                                                     |
|                                                                                                    |                                                     |
|                                                                                                    |                                                     |

#### 3. Adım

Dropshipping ve E-Ticaret ile uğraşan kişiler vergilerden muaf olmadığı için, Vergi Usulü olarak **Gerçek Usul** seçeneğini işaretlemelisiniz.

| Anasayfa > Bildirimlerim > Bild                                                  | irim Türleri 🔸 İşe Başlama Bildirimi                                 |                                                                |                                 |                              |
|----------------------------------------------------------------------------------|----------------------------------------------------------------------|----------------------------------------------------------------|---------------------------------|------------------------------|
| İşe Başlama Bildirimi                                                            |                                                                      |                                                                |                                 |                              |
| ADIM 1<br><b>1. Adim</b><br>Vapilyor                                             | ADIM 2<br>2. Adim<br>Bekkeniyor                                      | ADIM 3<br>3. Adim<br>Betkeniyer                                | ADIM 4<br>4. Adim<br>Bekleniyer | ADIM 5<br>ÖZEt<br>Bekleniyor |
| <ol> <li>Bu sayfada gerçek kişilerce mükelle</li> </ol>                          | efiyet tesisi gerektiren ticari, zirai ve serbest meslek faaliyetind | e bulunmaya ilişkin işe başlama bildiriminde bulunabilirsiniz. |                                 |                              |
| Vergilendirme Usulü<br>(Vergilendirme usulünüzü bilmiyo<br>O Basit Usul O Gerçek | rsanız bilgi edinmek için <u>tıklayınız</u> )<br>U <b>sul</b>        |                                                                |                                 |                              |
| $\leftarrow$ geri                                                                |                                                                      |                                                                |                                 |                              |
|                                                                                  |                                                                      |                                                                |                                 |                              |
|                                                                                  |                                                                      |                                                                |                                 |                              |

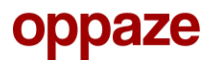

#### 4. Adım

İşe başlama bildiriminiz, işe başladıktan sonraki 10 gün içerisinde yapılmalıdır. Bu sebeple, işe başlama tarihi olarak tam olarak işe başladığınız veya başlayacağınız tarihi seçmelisiniz.

Şirket adresi olarak evinizi referans gösterecekseniz, ev adresinizi girmelisiniz.

| işe Başlama Tarihinizi Seçiniz<br>Işe Başlama Tarihi<br>(gg.aa.yyyy |                                              |
|---------------------------------------------------------------------|----------------------------------------------|
| İş Yeri Adres Bilgileri                                             |                                              |
| Adres Seçerek Sorgulama                                             | Adres Numarası ile Sorgula                   |
| ii.                                                                 | liçe                                         |
| Seçiniz 👻                                                           | Seçiniz 👻                                    |
| Mahalle                                                             | Cadde/Sokak/Bulvar                           |
| Seçiniz 🔹                                                           | Seçiniz 💌                                    |
| Bina                                                                | Bölüm                                        |
| Seçiniz 💌                                                           | Seçilen binaya ait bölüm bilgisi bulunamadı. |
|                                                                     |                                              |
| ← GEBI                                                              |                                              |

# oppaze

#### 5. Adım

Dropshipping ve E-Ticaret ile uğraşan kişiler için Faaliyet Kodu: 479114 'tür.

Stopaj vergisinin aylık veya 3 aylık olarak seçilmesinin anlamsal farkı bulunmamaktadır.

| 1. Adım                                    | 2. Adım                                | - 3. Adım                          | ekleniyor                                                                                        | 5. Adim<br>Bekleniyor                                               | Bekleniyor           |
|--------------------------------------------|----------------------------------------|------------------------------------|--------------------------------------------------------------------------------------------------|---------------------------------------------------------------------|----------------------|
|                                            |                                        |                                    |                                                                                                  |                                                                     |                      |
| ş Yeri Faaliyet Bilgileri                  |                                        |                                    |                                                                                                  |                                                                     |                      |
| Lütfen faaliyet adınızı veya faaliye       | kodu numarasını girerek arama yapınız. |                                    |                                                                                                  |                                                                     | ۲                    |
| III SÜTUNLAR                               |                                        |                                    |                                                                                                  |                                                                     |                      |
| Faaliyet Kodu                              | : Faaliyet Adı                         |                                    | :                                                                                                | İşlem                                                               | :                    |
| 479114                                     | RADYO, TV, POSTA YO                    | OLUYLA VEYA İNTERNET ÜZERİNDEN YAF | ILAN PERAKENDE TİCARET                                                                           | SIL                                                                 |                      |
|                                            |                                        |                                    |                                                                                                  |                                                                     |                      |
|                                            |                                        |                                    |                                                                                                  |                                                                     |                      |
|                                            |                                        |                                    |                                                                                                  |                                                                     |                      |
|                                            |                                        |                                    |                                                                                                  |                                                                     |                      |
|                                            |                                        |                                    |                                                                                                  |                                                                     |                      |
|                                            |                                        |                                    |                                                                                                  |                                                                     |                      |
|                                            |                                        |                                    |                                                                                                  |                                                                     |                      |
|                                            |                                        |                                    | Sa                                                                                               | tır sayısı 10 Toplam 1 veriden 1. ve                                | ri gösteriliyor. 🔇 🚿 |
|                                            |                                        |                                    | Sa                                                                                               | tır sayısı 10 Toplam 1 veriden 1. ve                                | ri gösteriliyor. < > |
|                                            |                                        |                                    | Sa                                                                                               | tır sayısı 10 Toplam 1 veriden 1. ve                                | ri gösteriliyor. < > |
| şçi Bilgileri                              |                                        |                                    | Sa<br>Muhtasar Beyanname Verme Dönemi                                                            | tır sayısı 10 Toplam 1 veriden 1. ve                                | ri gösteriliyor. < > |
| şçi Bilgileri<br>şçi çalıştıracak mısınız? |                                        |                                    | Sa<br>Muhtasar Beyanname Verme Dönemi<br>Stopaja tabi ödemeleriniz için muhtasar beyanı          | tır sayısı 10 Toplam 1 veriden 1. ve                                | ri gösteriliyor. < > |
| şçî Bilgileri<br>şçî çalıştıracak mısınız? |                                        |                                    | Sa<br>Muhtasar Beyanname Verme Dönemi<br>Stopaja tabi ödemeleriniz için muhtasar beyanı<br>Artuk | tır sayısı 10 Toplam 1 veriden 1. ve<br>name verme dönemini seçiniz | ri gösteriliyor. < > |

#### 6. Adım

Şirket adresi olarak evinizi gösterdiyseniz, kira mı yoksa size mi ait olduğu bilgileri girin.

| Anasayfa > Bildirimlerim > Bildirim Türleri > İşe Başlama Bildirimi                                                                                                 |                                 |                                 |                          |                                 |                              |  |  |
|----------------------------------------------------------------------------------------------------|---------------------------------|---------------------------------|--------------------------|---------------------------------|------------------------------|--|--|
| İşe Başlama Bildirimi                                                                                                    |                                 |                                 |                          |                                 |                              |  |  |
| ADIM 1<br>1. Adim<br>Tamamlandi                                                                                                    | ADIM 2<br>2. Adim<br>Temamlandt | ADIM 3<br>3. Adim<br>Tamamlandi | ADIM 4 4. Adim Vapelayor | ADIM 5<br>5. Adim<br>Bekleniyer | ADIM 6<br>Özet<br>Bekleniyor |  |  |
| İş Yeri Mülk Bilgileri<br>İş yeriniz kira mı?<br>O Evet O H                                                                                                    | layır                           |                                 |                          |                                 |                              |  |  |
| lş Yeri Mülkiyetinize İlişkin Durumunuza Uygun Olanı Seçiniz           İş Yeri Mülkiyeti Tarafıma Aittir         İş Yeri Bedelsiz Olarak Tarafıma Tahsis Edilmiştir |                                 |                                 |                          |                                 |                              |  |  |

oppaze

Artık tek yapmanız gereken, vergi memurlarını beklemektir.

Vergi memurları ortalama 1 hafta süre içerisinde evinizi (şirket adresinizi) ziyaret edecek ve şirket açılışınızı başlatacaktır.

# oppaze